## 1まいの紙に同じ写真を、 たくさん印刷しよう! Adobe Photoshop Elements 2.0(フォトショップエレメンツ2.0)

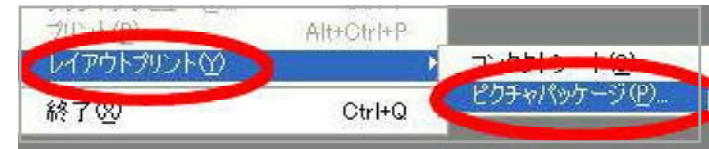

1.【ファイル(F)】をクリックします。 そして、【レイアウトプリント】をク リックし, 【ピクチャパッケージ】を えらびます。

| ピクチャパッケージ                                                                                                   |                                 |     |                |               |
|----------------------------------------------------------------------------------------------------|---------------------------------|-----|----------------|---------------|
| タース<br>使用:♪: ファイル<br>シーン<br>クロン フォル以をすべて含める①<br>参照(B) ):¥My Documents¥My Pictures¥20030711¥20030711 014.jpg |                                 |     |                |               |
| - אטאבאא                                                                                                    |                                 |     |                |               |
| ページサイズ(G):                                                                                                  | 20.3 x 25.4 cm                  | ~   |                |               |
| レイアウト                                                                                                    | (8)2.5×3.5                      | ~   | SET SE         | A la Trache   |
| 解像度(5                                                                                                    | 150 pixel/cm                    | *   | JOSAN WA       | When the star |
| €-ド( <u>Μ</u> ):                                                                                            | RGB カラー                         | *   |                |               |
|                                                                                                    | のレイヤーを統合①                       |     |                |               |
| - 3/0/                                                                                                    |                                 |     | The start we a | The second of |
| コンテンツ(N):                                                                                                   | <u> なし</u>                      | *   |                |               |
| カスタムテキスト①                                                                                                   |                                 |     |                |               |
| フォント( <u>F</u> ):                                                                                           | MS ゴシック                         | ~   | mile 1 series  | A MARTIN AND  |
| フォントサイズ( <u>S</u> ):                                                                                        | 12 pt 👻                         |     |                |               |
| カラー( <u>C</u> ):                                                                                            | 黒 <b>▼</b> 不透明度( <u>O</u> ) 100 | > % | S 12 12 12     |               |
| 位置(P):                                                                                                    | 中央                              | ×   | A La Take      |               |
|                                                                                                    | ねし                              | ~   | you did an     | A ME WA       |

- 2.【参 照】をクリックします。ここで、印刷したい画像を1まいえらぶと、どのように 印刷されるのかが表示されます。
- 3. 【レイアウト】をクリックします。「(8)2.5×3.5」ならば、1まいの紙に8まい 印刷されます。【解像度】は、「150」にします。(きれいにしたいときはもっと数字を 大きくします。)
- 4.【OK】をクリックすると、画面がいそがしく動き回り、【ピクチャパッケージ】ができ あがります。それを【プリント】すると、1枚の紙にたくさんの写真が印刷できます。

マニュアル作成 安冨直樹 横浜市立東希望が丘小学校